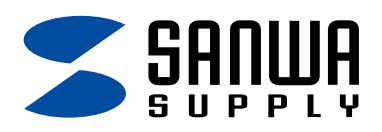

## Wifiドアセンサー (Sanwa Connect)用 アプリ取扱説明書

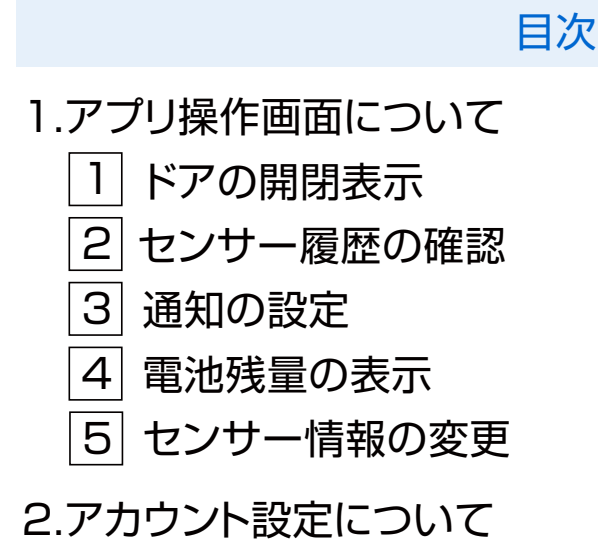

# 1.アプリ操作画面について

#### 機器との接続が完了すると下図の画面になります。 「完了」をタップしてください。

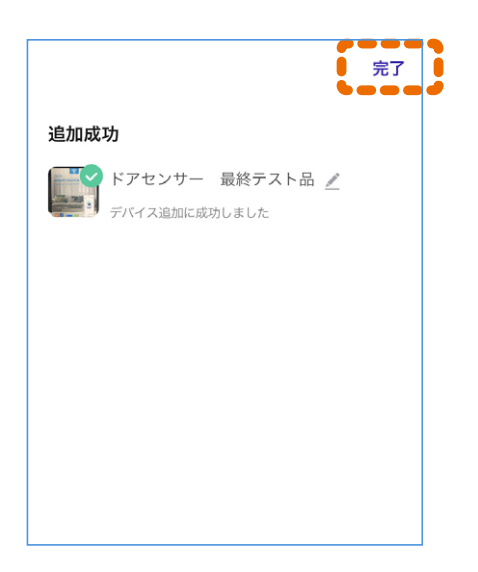

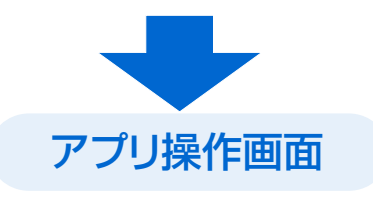

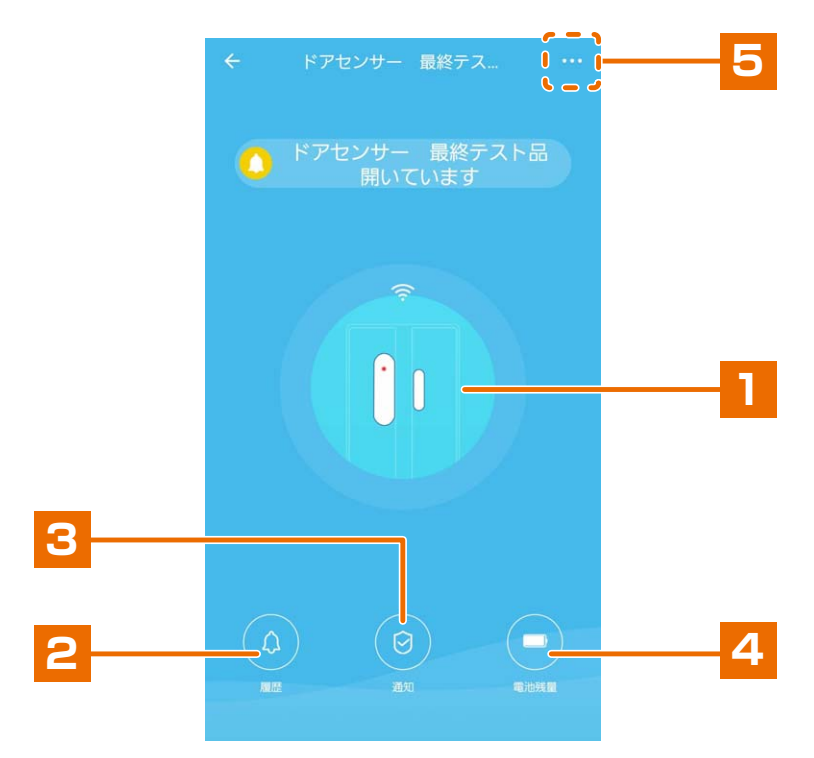

### 5種類の機能があります。

## 1 ドアの開閉表示

ドアの開閉状態によって、中央のセンサー画面が切替わります。

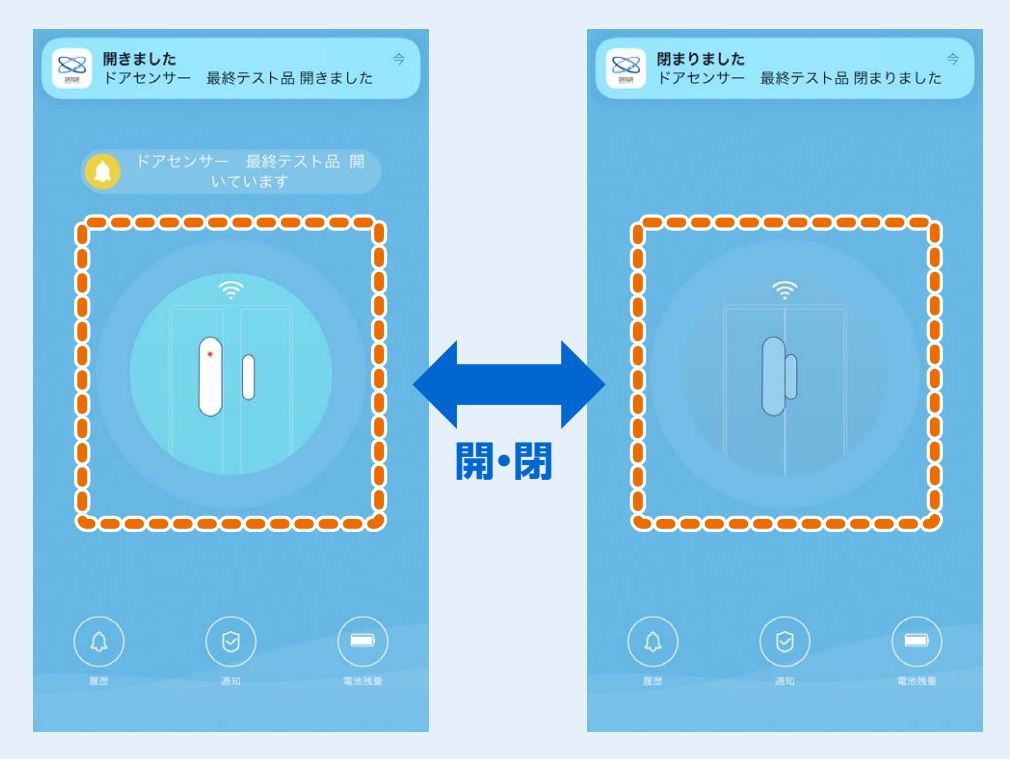

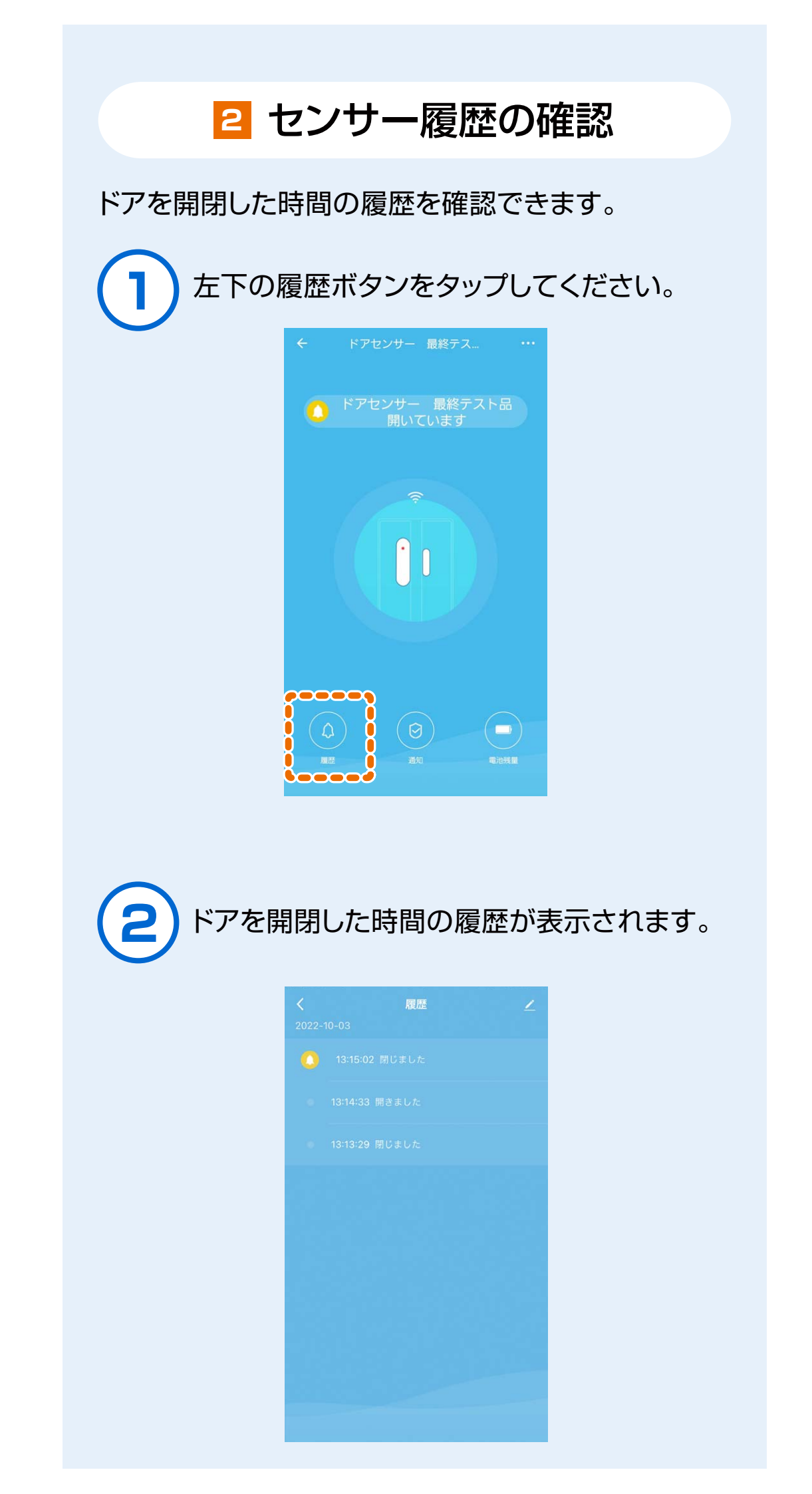

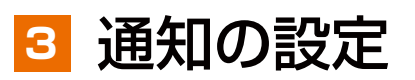

ドア開閉時の通知のON/OFFと電池残量の表示を 設定できます。

中央下の通知ボタンをタップしてください。

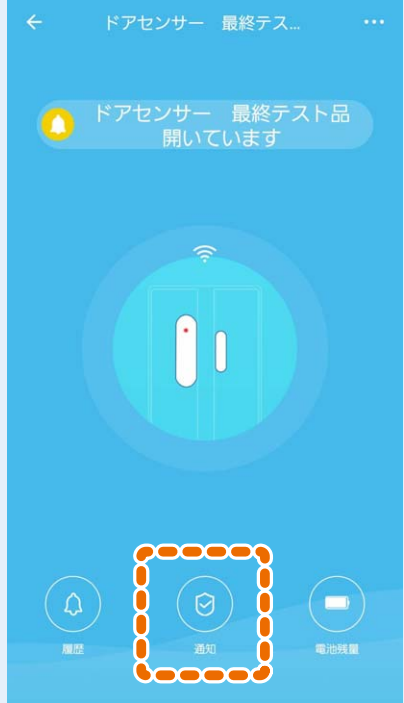

通知のON/OFFを切替え終わったら、完了を タップしてください。

| 通知                   |
|----------------------|
| ドアセンサー 最終テスト品 開きました  |
| ドアセンサー 最終テスト品 電池残量   |
| ドアセンサー 最終テスト品 閉まりました |
| 完了                   |

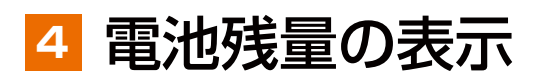

センサーの電池残量を確認できます。

右下の電池残量アイコンで確認できます。

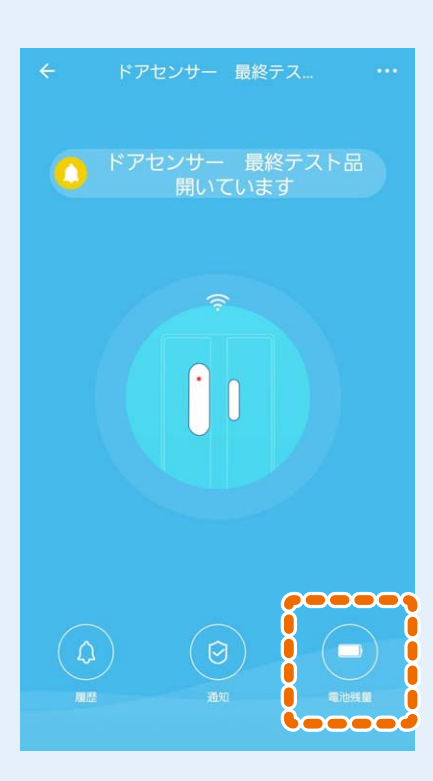

2 電池残量の表示された残量がそのまま残量 の目安になります。

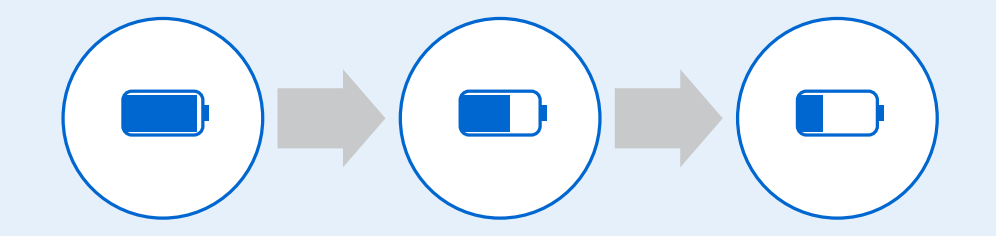

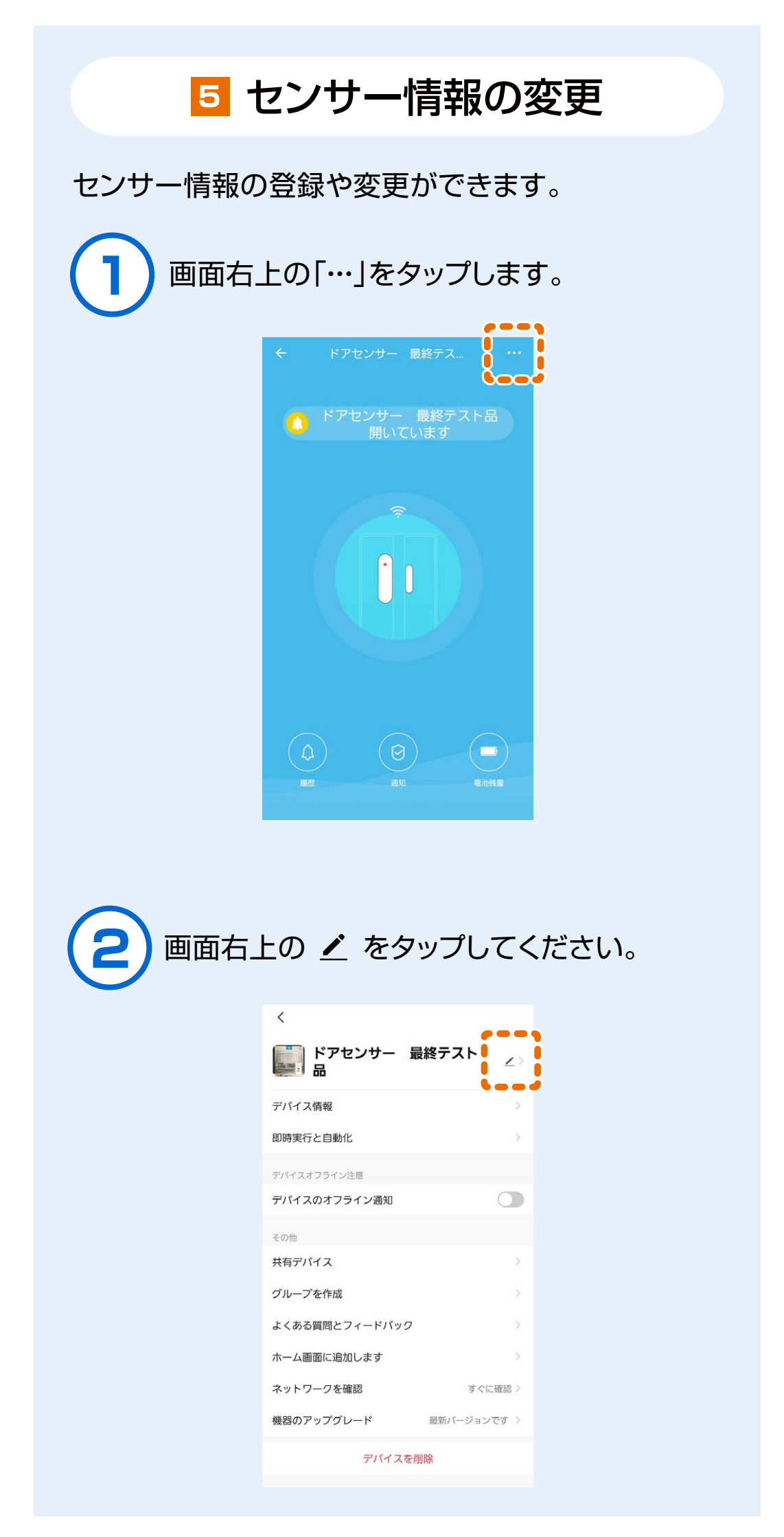

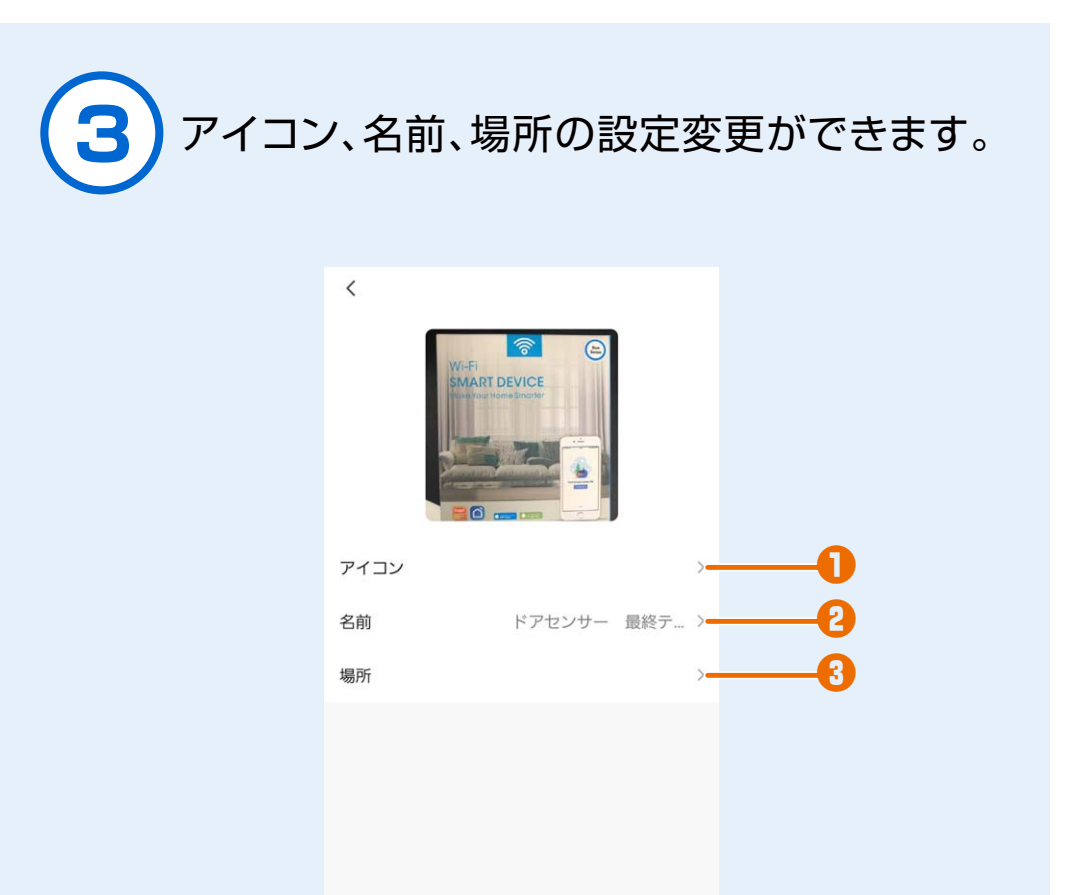

アイコンを変える

「アイコン」をタップ→「写真撮影」 「ローカルアルバムから選択」 「デフォルトのアイコンに戻す」 の中から選択してください。

2名前の変更

「名前」をタップ→名称変更 入力後に「確認」を押すことで、完了します。

8場所を変更

「場所」をタップ→部屋を選択 ※場所がない場合は追加してください。

# 2.アカウント設定について

#### 「 く」ボタンをタップするとマイホーム画面が表示されます。

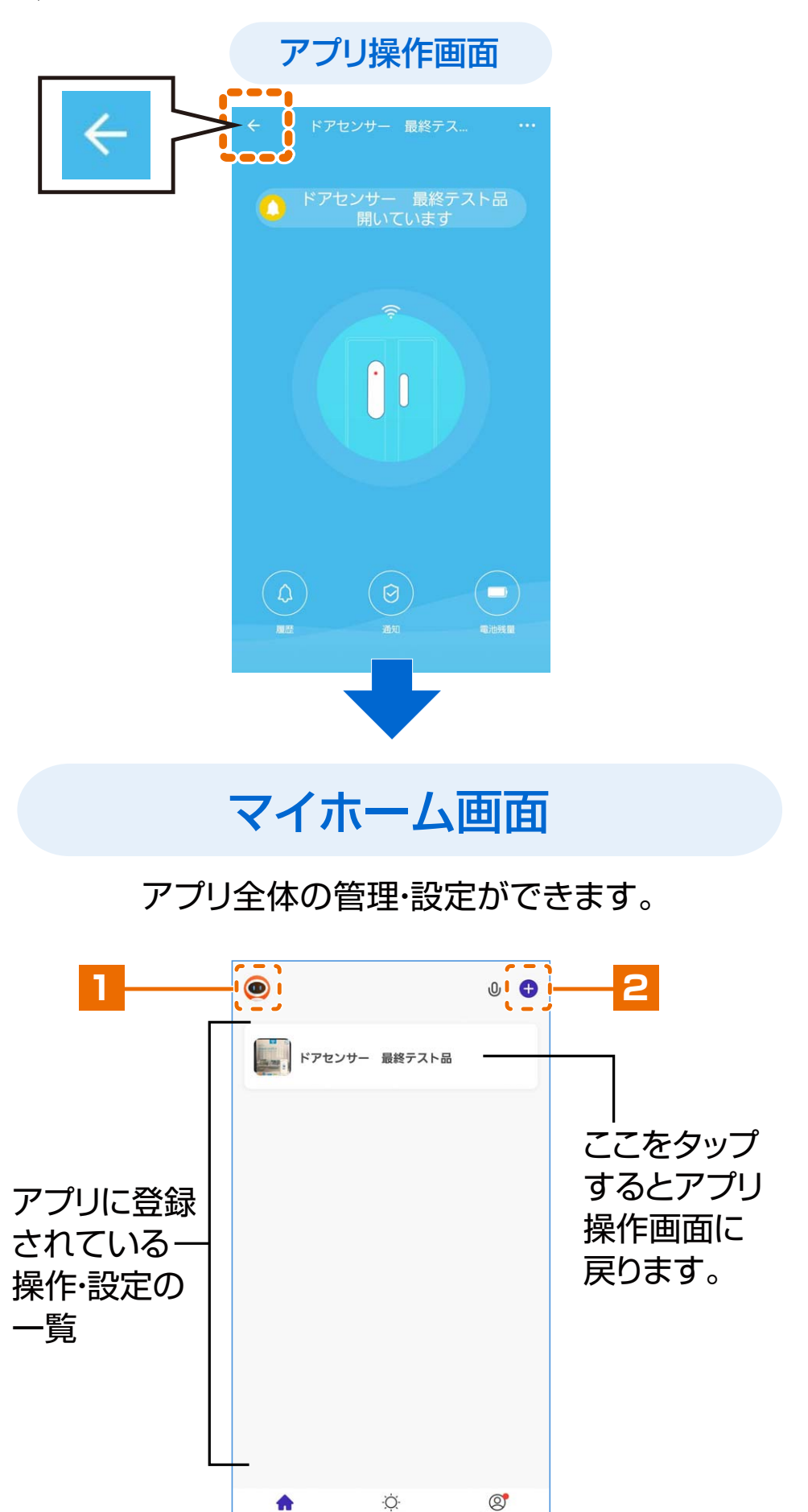

\$

Ò.

#### 1 プロフィール画面

アカウントの管理ができます。

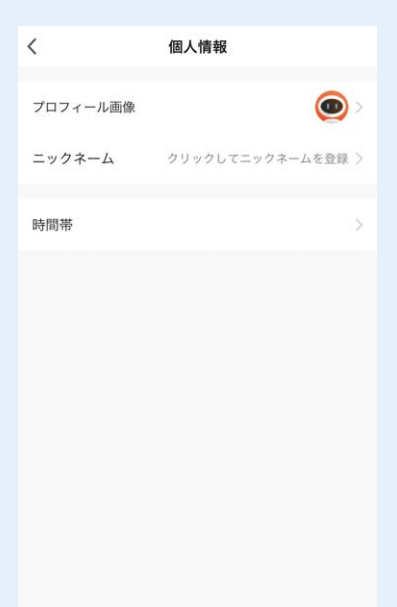

### 2スマート家電追加画面

アプリに登録するスマート家電を追加できます。

本製品を追加する場合、本製品に付属している取扱説明書の 「5.本製品とアプリとの接続方法」の「本製品をWi-Fiに接 続する」以降の手順を行ってください。

| <           | 手動で                                                | <b>追加</b> 自動ス             | キャン              | Ξ    |
|-------------|----------------------------------------------------|---------------------------|------------------|------|
| スマー<br>_400 | トリモコン<br>FSSA004                                   | し<br>ドアセンサー<br>400-SSA002 | ロボット掃<br>400-SSA | 0005 |
| לא<br>SSAI  | <del>         √         √         √         </del> | スマートブラグ<br>400-SSA001     |                  |      |
|             |                                                    |                           |                  |      |
|             |                                                    |                           |                  |      |

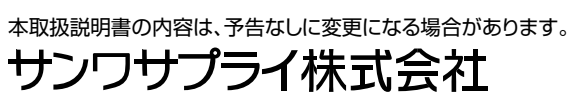

Ver.1.0

CC/BC/RI